Er verschijnt een nieuw venster:

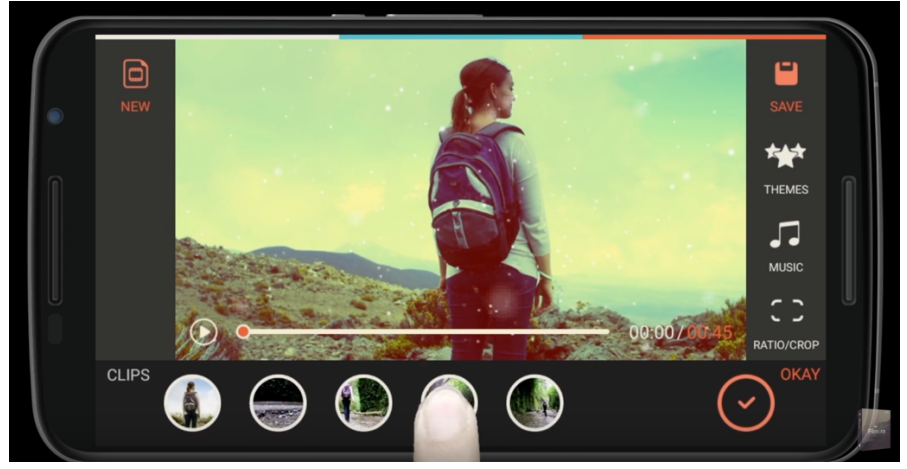

Je kunt hier de volgorde van je interview veranderen. Elk interviewstukje is een rondje onderaan in beeld. Als je je vinger erop legt, wordt het randje om de cirkel blauw en kun je deze verplaatsen.

Als je op het play-knopje drukt, wordt het filmpje afgespeeld in de volgorde die je hebt gekozen.

## Foto's toevoegen:

Druk op het schaartje rechtsonder in beeld:

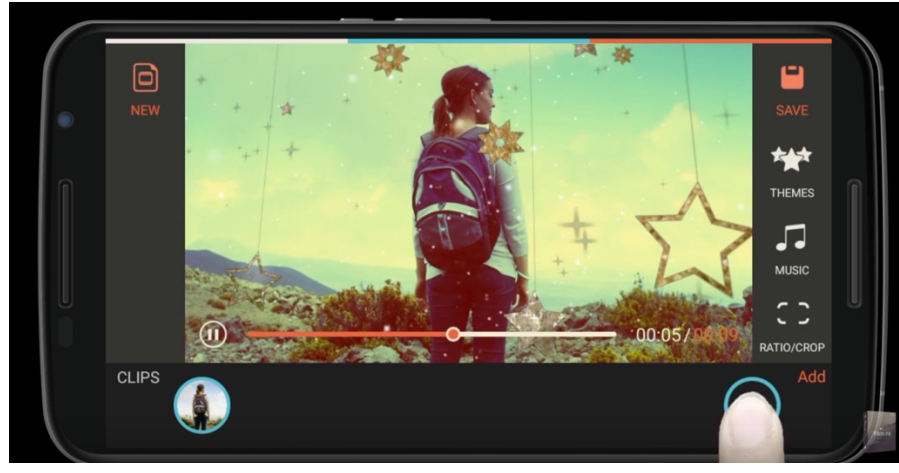

Dan verschijnt er weer een nieuw scherm. Rechtsboven zie je weer jet '+-tekentje' met 'toevoegen'.

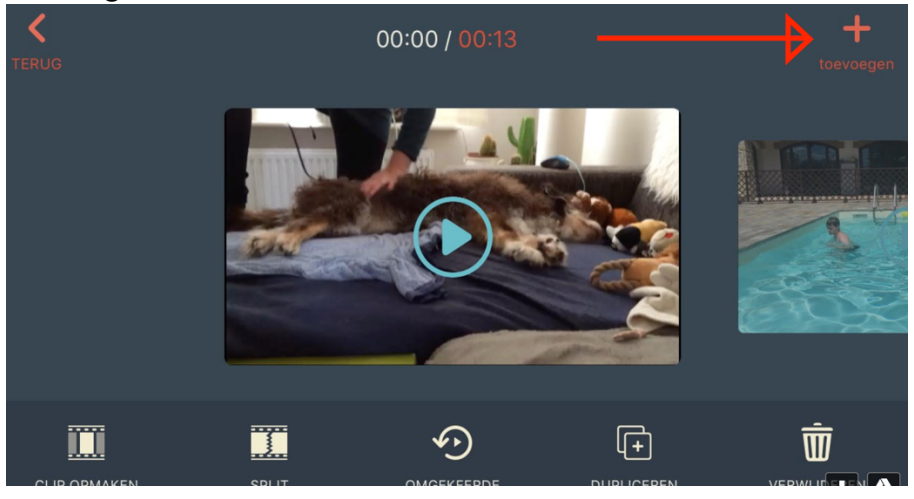